# Diákok

### Tartalom

| Diákok                                                                                                   | 1 |
|----------------------------------------------------------------------------------------------------|---|
| Kezdőlépések az Oxford English Hubbal                                                                    | 3 |
| Bejelenzkezés Apple-, Google- vagy Microsoft-fiókkal                                                     | 4 |
| Bejelentkezés a Google Tanteremmel                                                                       | 5 |
| Hogyan csatlakozhatok az iskolámhoz vagy a szervezetemhez?                                               | 6 |
| Ki láthatja a tanulási folyamatomat?                                                                     | 9 |
| <b>Kód használata</b> 1                                                                                  | 0 |
| <b>Ebben a szakaszban:</b> 1                                                                             | 0 |
| Kód használata tananyagok eléréséhezs1                                                                   | 0 |
| Mi az az Oxford English Hub-kód?1                                                                        | 0 |
| Hol találom a kódomat?1                                                                                  | 0 |
| Hogyan használjam a kódomat?1                                                                            | 1 |
| <b>Kód használata órához való csatlakozáshoz</b> 1                                                       | 2 |
| Mi az az órakód?1                                                                                        | 2 |
| Hol találom a kódomat?1                                                                                  | 2 |
| Hogyan használjam az órakódom?1                                                                          | 2 |
| Probléma adódott a bejelentkezéssel?1                                                                    | 3 |
| Probléma a jelszóval1                                                                                    | 3 |
| Probléma a felhasználónévvel?1                                                                           | 4 |
| Rejtett e-mail-cím?1                                                                                     | 4 |
| Név, e-mail-cím vagy jelszó módosítása1                                                                  | 5 |
| Oxford-kurzusanyagai1                                                                                    | 7 |
| Keresse meg Oxford-tanfolyamait1                                                                         | 7 |
| Kezdje el használni az oktatóanyagokat1                                                                  | 7 |
| Menjen a My Courses (Tanfolyamaim) opcióra, és válasszon egy tanfolyamot,<br>majd nézze meg az anyagait1 | 8 |
| Audio-, videó- és egyéb források keresése1                                                               | 8 |

| Előrehaladásom megtekintése                  | 20 |
|----------------------------------------------|----|
| Egy termékről szóló információk megtekintése | 20 |
| Fiók törlése                                 | 21 |

# Kezdő lépések

Ebben a szakaszban:

- Kezdőlépések az Oxford English Hubbal
- Bejelentkezés Google- vagy Microsoft-fiókkal
- Bejelentkezés a Google Tanteremmel
- Hogyan csatlakozhatok az iskolámhoz vagy a szervezetemhez?
- Ki láthatja a tanulási folyamatomat?

## Kezdőlépések az Oxford English Hubbal

Az Oxford English Hub szolgáltatásba ugyanazzal a felhasználónévvel és jelszóval jelentkezhet be, amit az alábbi webhelyekhez is használ:

Oxford Learn

Oxford Learner's Bookshelf

Oxford Learner's Dictionaries

**Oxford Online Practice** 

Oxford Teacher's Club

Ha új Oxford ID-t hoz létre, nem fog tudni hozzáférni az Oxford English Hub olyan anyagaihoz, amelyek az ön egyéb Oxford ID-fiókjaihoz tartoznak.

Ha szeretne hozzáférni ezekhez az anyagokhoz az Oxford English Hub-ban, akkor kérjük, hogy továbbra is a már meglévő Oxford ID-ját használja.

- 1. Jelentkezzen be az Oxford ID-jával. Nincs Oxford ID-ja? Válassza a **Register today** (Regisztráljon még ma) lehetőséget.
- 2. Töltse ki az űrlapot.
- Válassza a Create my account (Felhasználófiókom létrehozása), majd a Continue (Folytatás) lehetőséget.
- 4. Megjelenik a bejelentkezési képernyő. Jelentkezzen be a felhasználónevével és a jelszavával.

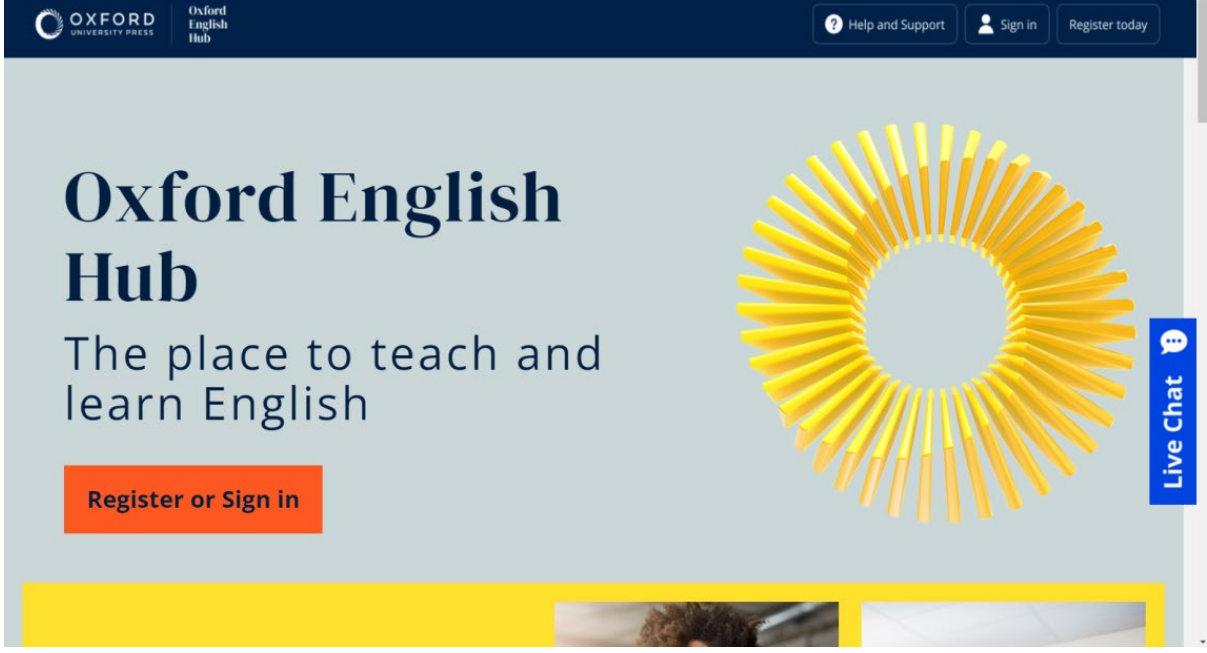

A kezdéshez válassza a **Register today** (Regisztráljon még ma), vagy a **Sign in to Oxford English Hub** (bejelentkezés az Oxford English Hubba) lehetőséget.

# Bejelenzkezés Apple-, Google- vagy Microsoftfiókkal

Adjon meg egy Apple-, Google- vagy Microsoft-fiókot Oxford ID-jához, hogy bejelentkezhessen Apple-, Google- vagy Microsoft-fiókjával.

Ehhez rendelkeznie kell egy e-mail-címmel, amely az Oxford ID-jához tartozó felhasználónévként fog szolgálni.

Jelenleg nem lehet más szolgáltatással bejelentkezni.

- 1. Jelentkezzen be Oxford ID-jával.
- 2. Válassza ki a profilját.
- 3. Válassza ki az Edit my account (Fiókom szerkesztése) lehetőséget.
- 4. Válassza ki az Add/Remove an Apple, Google or Microsoft account (Apple-, Google- vagy Microsoft-fiók hozzáadása/eltávolítása) lehetőséget.
- 5. Válassza ki a használni kívánt Apple-, Google- vagy Microsoft-fiókot.
- 6. Adja meg újra az Oxford ID-jához tartozó jelszavát.
- 7. Válassza a Next (Következő) lehetőséget.
- 8. Válassza a Done (Kész) lehetőséget.

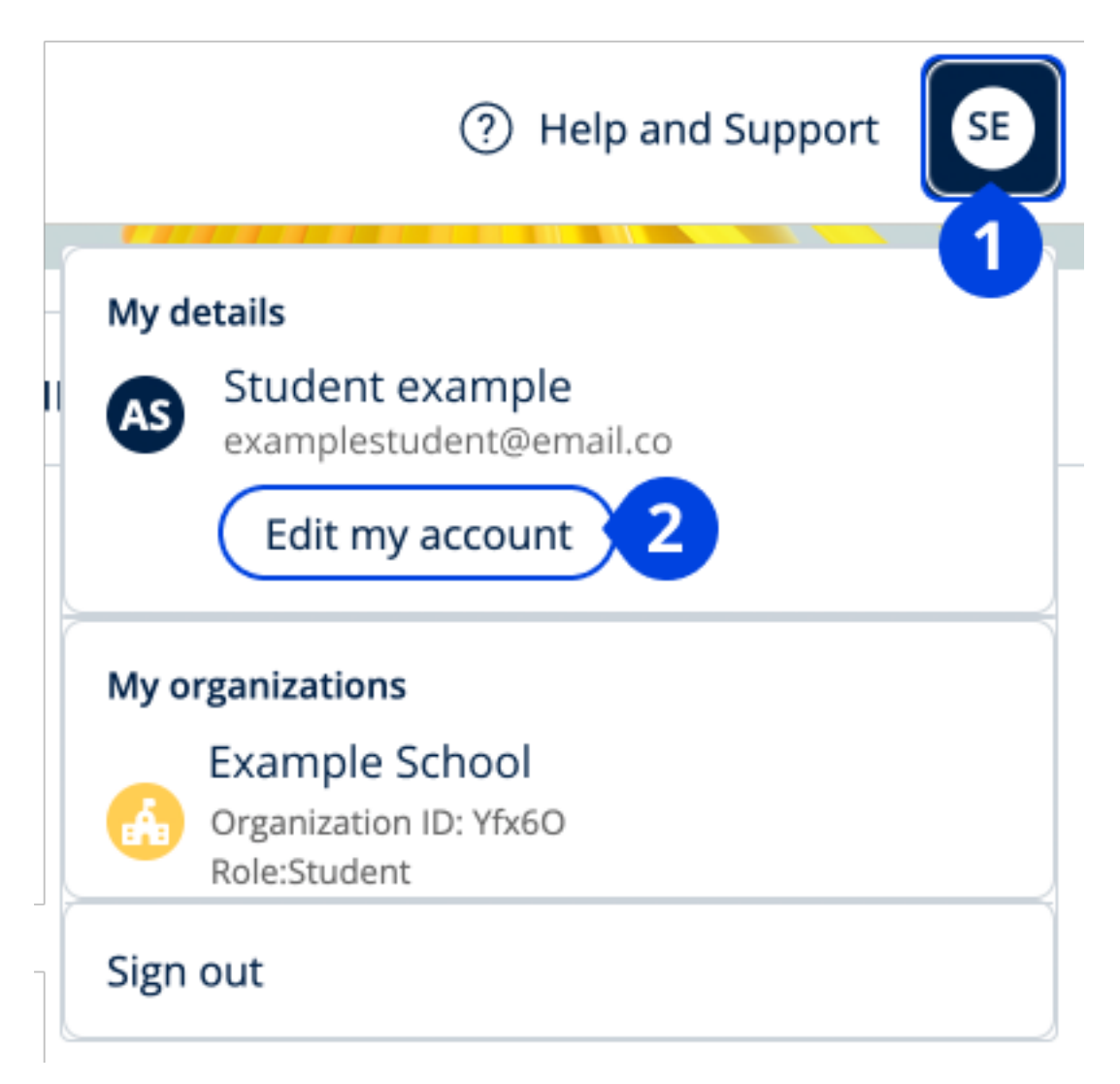

Adjon meg egy Apple-, Google- vagy Microsoft-fiókot az "Edit my account" (Fiókom szerkesztése) szakaszban.

# Bejelentkezés a Google Tanteremmel

Bejelentkezhet a Google Tanteremhez használt felhasználónevével és jelszavával.

Az Oxford English Hub szolgáltatásra a Google Tanteremhez használt e-mailcímével és jelszavával kell regisztrálnia. Ezt csak az első bejelentkezésekor kell megtennie.

Ehhez rendelkeznie kell egy e-mail-címmel, amely az Oxford ID-jához tartozó felhasználónévként fog szolgálni.

- 1. Válassza a **Register today** (Regisztráljon még ma) opciót.
- 2. Válassza a Continue with Google (Folytatás Google-lal) opciót.
- 3. Írja be a Google Tanteremhez használt e-mail-címét és jelszavát.

- 4. Ellenőrizze adatait.
- 5. Válassza a **Continue** (Folytatás) lehetőséget.

| Válassza | a a <b>Register today</b> (Regisztráljon még ma) opciót, |
|----------|----------------------------------------------------------|
|          |                                                          |
|          |                                                          |
|          | Welcome                                                  |
|          | Register with email                                      |
|          | Already have an Oxford ID? Sign in                       |
|          | or                                                       |
|          | Continue with Apple                                      |
|          | G Continue with Google                                   |
|          | Continue with Microsoft                                  |

majd a **Continue with Google** (Folytatás Google-lal) opciót.

# Hogyan csatlakozhatok az iskolámhoz vagy a szervezetemhez?

Valakinek az ön iskolájából regisztrálnia kell az ön szervezetét, mielőtt a tanárok és a diákok csatlakozhatnának hozzá. További információk Csak ez a személy hívhat meg diákokat és tanárokat, hogy csatlakozzanak a szervezethez.

Csak egy szervezetet kell regisztrálni iskolájához vagy szervezetéhez.

- 1. Iskolája vezetője vagy adminisztrátora elküldhet önnek:
  - 1. Egy e-mailt, amelyben megkéri, hogy csatlakozzon a szervezetéhez az Oxford English Hubon.
  - 2. Egy bejelentkezőkártyát, amelyen leírják a bejelentkezés menetét.
- 2. Kattintson az e-mailes meghívójában vagy a bejelentkezőkártyáján található linkre.
- 3. Jelentkezzen be az Oxford ID-jához tartozó felhasználónévvel vagy e-mailcímmel, vagy válassza a **Register today** (Regisztráljon még ma) lehetőséget egy új fiók létrehozásához.
- 4. Adja meg a szervezete azonosítóját, ha szükséges. Válassza a **Continue** (Folytatás) lehetőséget.
- 5. Adja meg a jelszavát. Válassza a **Continue** (Folytatás) lehetőséget a bejelentkezéshez.

Mostantól láthatja majd azokat az órákat és oktatóanyagokat, amelyeket szervezete hozzáadott a fiókjához.

## You have an invitation.

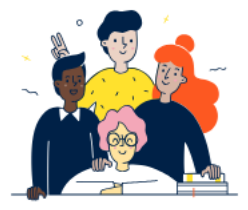

Do you want to join OUP Museum as a Student?

Invitation sent on 30 May 2024.

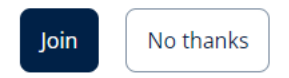

Meghívó egy diáknak.

Az e-mailes meghívójában található linkre kattintva tud csatlakozni egy szervezethez.

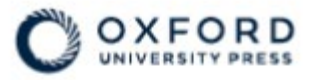

# Sign in to Oxford English Hub

If you already have an account, sign in to accept your invitation.

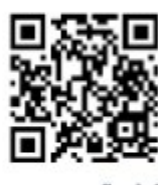

go.oup.com/hub/org

Email address

Kasia.Wadja@exampleemail.com

If you have any problems, please speak to your teacher.

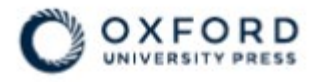

# **Sign in** to Oxford English Hub

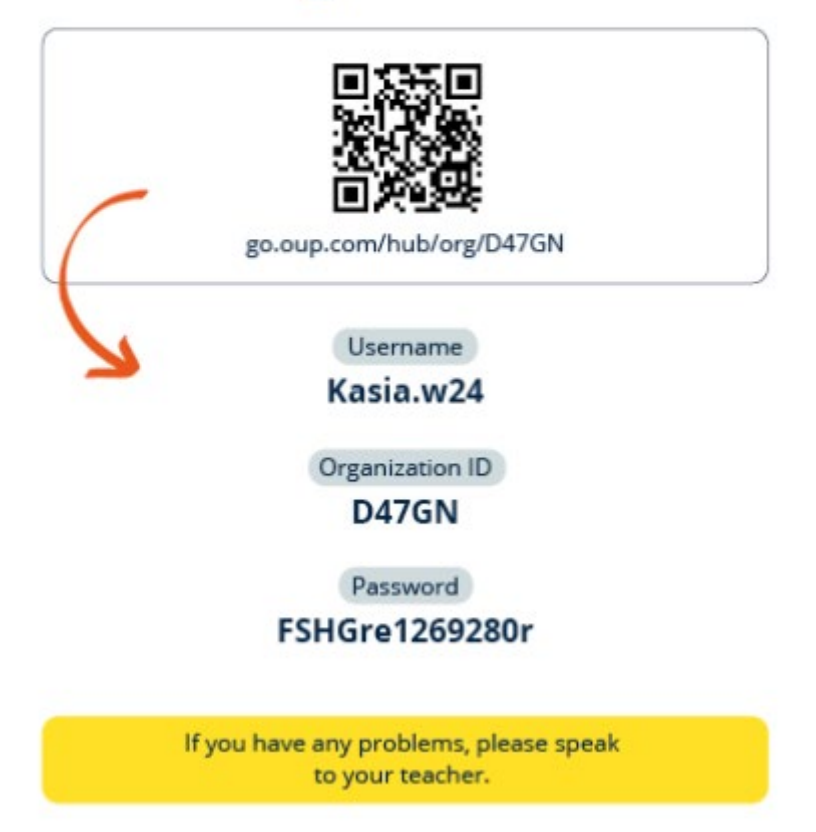

A bejelentkezőkártyáján található linkre kattintva tud csatlakozni egy szervezethez. Adja meg a bejelentkezőkártyáján látható bejelentkezési adatokat.

# Ki láthatja a tanulási folyamatomat?

Ön beleegyezik, hogy csatlakozik ahhoz a szervezethez, amelyhez a tanára megkérte, hogy csatlakozzon. Tanulási előrehaladásához hozzáférhetnek iskolája tanárai és adminisztrátorai, valamint az OUP egyes ügyfélszolgálati munkatársai.

Tanulási előrehaladása a következőket foglalhatja magában:

- Az automatikusan megjelölt feladatokra kapott pontszámai.
- Az ön által elvégzett feladatok száma.

- Az utolsó bejelentkezés, valamint a tananyaga vagy tesztjei megnyitásának időpontja.
- Az ön válaszai az automatikusan megjelölt és a tanár által megjelölt feladatokra.

Ezeket az információkat tanárai rendelkezésére bocsátjuk, hogy megtervezhessék az óráikat, és segíthessék önt az angoltanulásban; ezenkívül az OUP ügyfélszolgálati munkatársainak is továbbítjuk ezeket az információkat, hogy tanulási előrehaladási szolgáltatásokat nyújthassanak önnek.

### Kód használata

#### Ebben a szakaszban:

- Kód használata tananyagok eléréséhez
- Kód haszználata órához való csatlakozáshoz

### Kód használata tananyagok eléréséhezs

#### Mi az az Oxford English Hub-kód?

Íme néhány példa az Oxford English Hub-kódra:

- 1111-2222-3333
- S 123 456 7890
- T 123 456 7890.

Egyes kódok S-sel vagy T-vel kezdődnek. Ez arra utal, hogy a kód diákhoz (student) vagy tanárhoz (teacher) tartozik-e. Például:

- az S 123 456 7890 egy diákkód;
- a T 123 456 7890 egy tanárkód.

A kódjával hozzáférhet a termékeihez az Oxford English Hubon.

#### Hol találom a kódomat?

A kódja az alábbi helyek egyikén található meg:

- A könyvében
- Egy e-mailben

• Egy táblázatban

Nincs kódja? Lépjen kapcsolatba velünk

#### Hogyan használjam a kódomat?

- 1. Lépjen az to oxfordenglishhub.com/redeem oldalra
- 2. Kövesse a képernyőn megjelenő utasításokat. (Előfordulhat, hogy be kell jelentkeznie, vagy létre kell hoznia egy Oxford ID-t.)

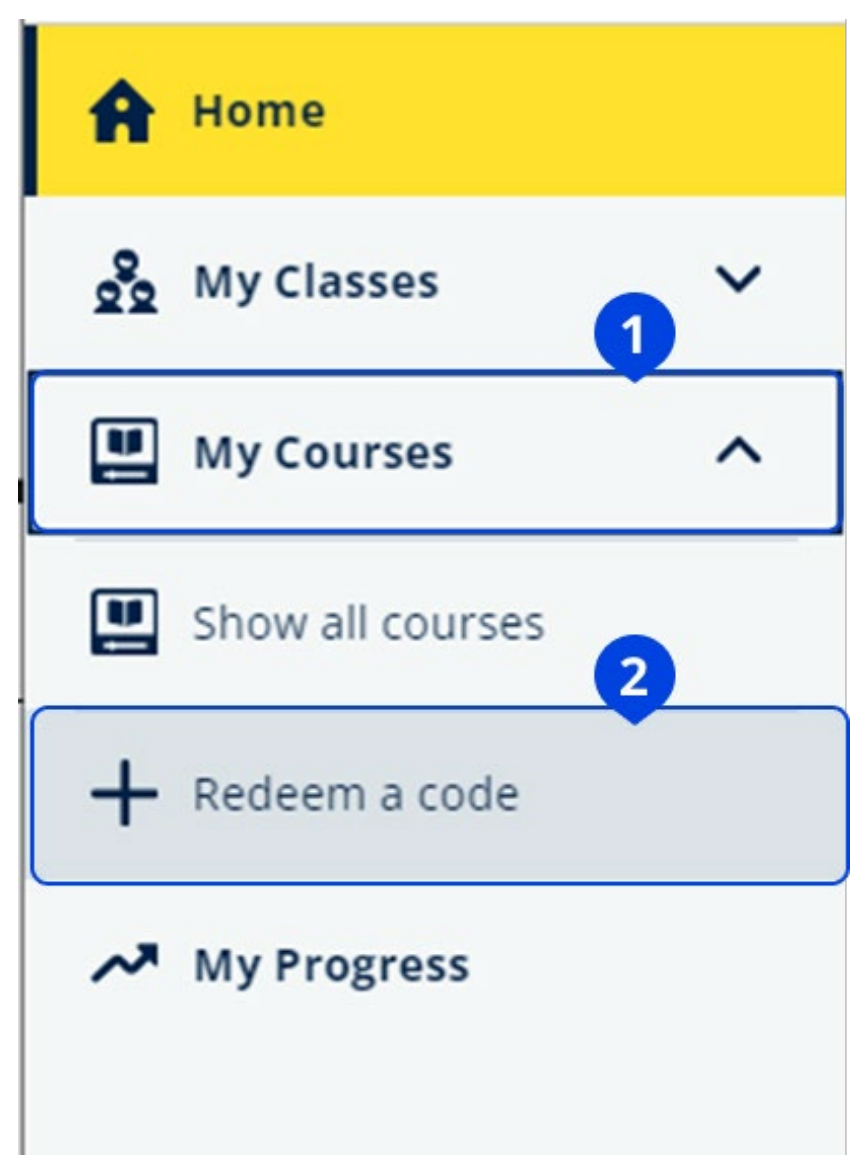

A kódját úgy is felhasználhatja, hogy a **My Courses** (Tanfolyamaim), majd a **Redeem a code** (kód beváltása) lehetőséget választja.

Váltsa be a hozzáférési kódot, hogy hozzáférjen a digitális tananyagához.

### Kód használata órához való csatlakozáshoz

#### Mi az az órakód?

Íme egy példa egy, az Oxford English Hubon használt órakódra: **wV5iX-WCVGqq**. A kóddal tud csatlakozni egy órához az Oxford English Hubon.

#### Hol találom a kódomat?

A tanára tud adni önnek órakódot.

#### Hogyan használjam az órakódom?

- 1. Válassza a My Classes (Óráim) lehetőséget.
- 2. Válassza a **Join a class**. + Join a class (Csatlakozás egy órához) opciót.
- 3. Írja be az órakódját a mezőbe.
- 4. Válassza a Join my class (Csatlakozás az órámhoz) lehetőséget.

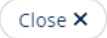

#### Join your class

Your teacher, school or organization will give you a code for your class.

Write your code in the box to join.

Class joining code

wV5iX-WCVGqq

Teachers can see your scores and answers for some course materials.

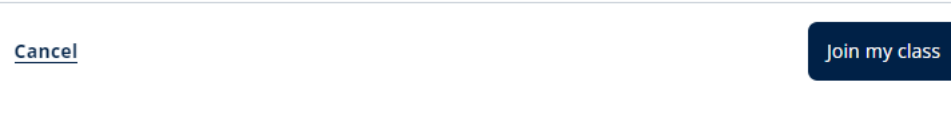

Órájához egy órakóddal tud csatlakozni.

Használjon órakódot, ha szeretne csatlakozni egy órához.

# Probléma adódott a bejelentkezéssel?

Ebben a szakaszban:

- Probléma merült fel a jelszavával?
- Probléma merült fel egy felhasználónévvel?

### Probléma a jelszóval

- 1. Lépjen az <u>oxfordenglishhub.com</u> oldalra.
- 2. Válassza a **Sign in** (Bejelentkezés) lehetőséget.
- 3. Válassza a **Forgotten your password?** (Elfelejtette a jelszavát?) lehetőséget.
- 4. Kövesse a képernyőn megjelenő utasításokat.

| ? Help and Support Sign in Register today |
|-------------------------------------------|
| Password                                  |
| Forgotten your password? 2                |
| Continue                                  |
| < <u>Back</u>                             |

## Probléma a felhasználónévvel?

A felhasználóneve lehet:

- az e-mail-címe (például <u>név@email.com</u>); vagy
- egy tanár vagy adminisztrátor által ön számára létrehozott felhasználónév (például name.a123).

Ha kapott a tanárától bejelentkezőkártyát, azon megtalálja a felhasználónevét vagy az e-mail-címét.

Ha nem tudja a felhasználónevét, vagy más problémája merül fel, <u>lépjen velünk</u> <u>kapcsolatba</u>.

#### **Rejtett e-mail-cím?**

Ha Apple-lel jelentkezett be, lehetősége volt elrejteni e-mail-címét.

A tőlünk érkező e-mailek az apple-ös e-mail-címére továbbítódnak.

**Fontos**: Ne kapcsolja ki az e-mailek Apple-fiókjába való átirányítását. Ha kikapcsolja az e-mailek Apple-fiókjába való átirányítását, akkor nem fog emaileket kapni tőlünk vagy tanárától, ha csatlakozik egy szervezethez az Oxford English Hubon.

# Név, e-mail-cím vagy jelszó módosítása

Nem tud bejelentkezni? Nézze meg a <u>Problem with your password?</u> (Probléma a jelszavával?) részt.

Az utasítások segítségével módosíthatja személyes adatait a Fiókom szerkesztése területen való bejelentkezés után.

Az Oxford ID-jához tartozó felhasználónevét csak egy e-mail-címre tudja módosítani.

- 1. Válassza ki a profilikonját a képernyő jobb felső sarkában.
- 2. Válassza az **Edit my account** (Fiókom szerkesztése) lehetőséget.
- 3. Változtassa meg:
  - o a **Last name** (Vezetéknév); és
  - o a First name (Keresztnév) mezőt;
  - vagy válassza a Change username or password (Változtassa meg a felhasználónevét vagy jelszavát) lehetőséget.
- 4. Válassza ezt:
  - **Save** (Mentés) a módosítások mentéséhez.
  - **Close** (Bezárás) a bezáráshoz mentés nélkül.

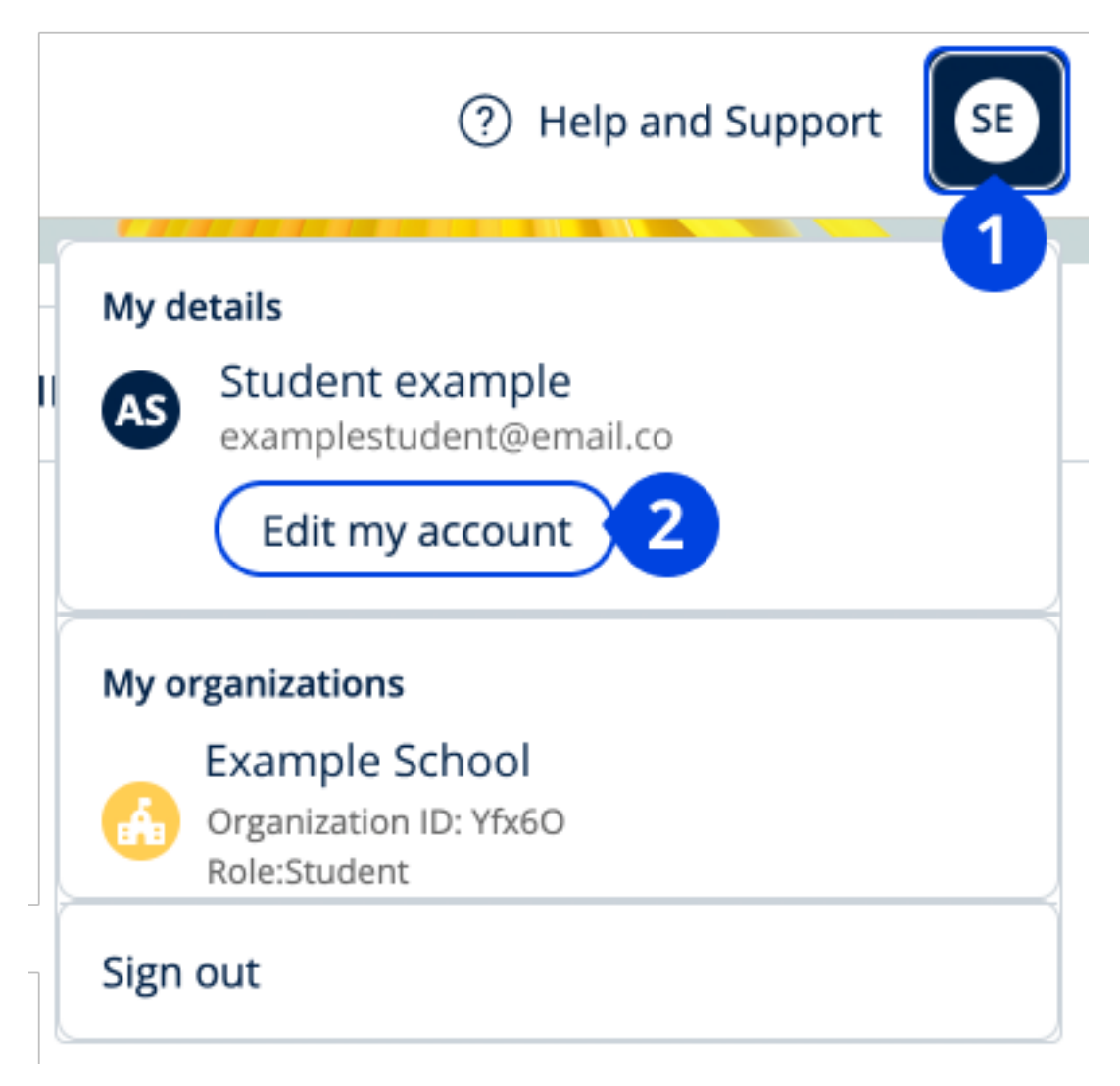

Személyes adatai módosításához válassza az **Edit my account** (Fiókom szerkesztése) lehetőséget.

# Oxford-kurzusanyagai

Ebben a szakaszban:

- Keresse meg Oxford-kurzusait
- Kezdje el a kurzusanyagok használatát
- Audio-, videó- és egyéb anyagok keresése

# Keresse meg Oxford-tanfolyamait

Tanfolyamait a **My Courses**-ban (Tanfolyamaim) tekintheti meg.

Az összes többi elérhető terméke a My other products-ban (További termékeim) található.

- 1. Válassza a **My Courses** (Tanfolyamaim) opciót.
- 2. Válassza a **Show all courses** (Az összes tanfolyam megjelenítése) opciót.
- 3. Ezzel megnyílik a **My Courses** (Tanfolyamaim) oldal, ahol az összes tanfolyamát megtekintheti.

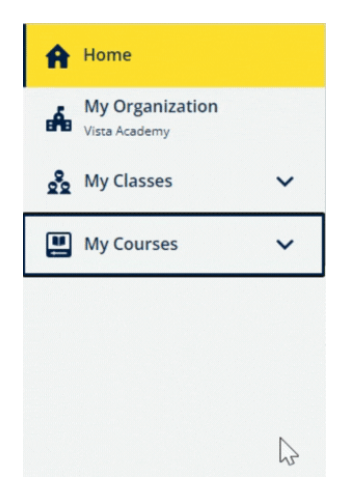

Válassza a My Courses (Tanfolyamaim) lehetőséget, és nézze meg Oxfordtanfolyamait.

Ha tanfolyama nem szerepel a My Courses (Tanfolyamaim) oldalon, akkor keresse meg a My other products (További termékeim) lehetőségben.

# Kezdje el használni az oktatóanyagokat

Válasszon ki egy tanfolyamot, hogy használni tudja őket.

- 1. Válassza a My Courses (Tanfolyamaim) opciót.
- 2. Válassza a Show all courses (Az összes tanfolyam megjelenítése) opciót.
- 3. Válassza ki a tanfolyamát.
- 4. Válasszon az ön rendelkezésére álló oktatóanyagok közül. (Előfordulhat, hogy ez a tartalom új lapon nyílik meg. Előfordulhat, hogy meg kell erősítenie a bejelentkezési adatait.)
- 5. Ha végzett, csak zárja be a lapot a böngészőjében.

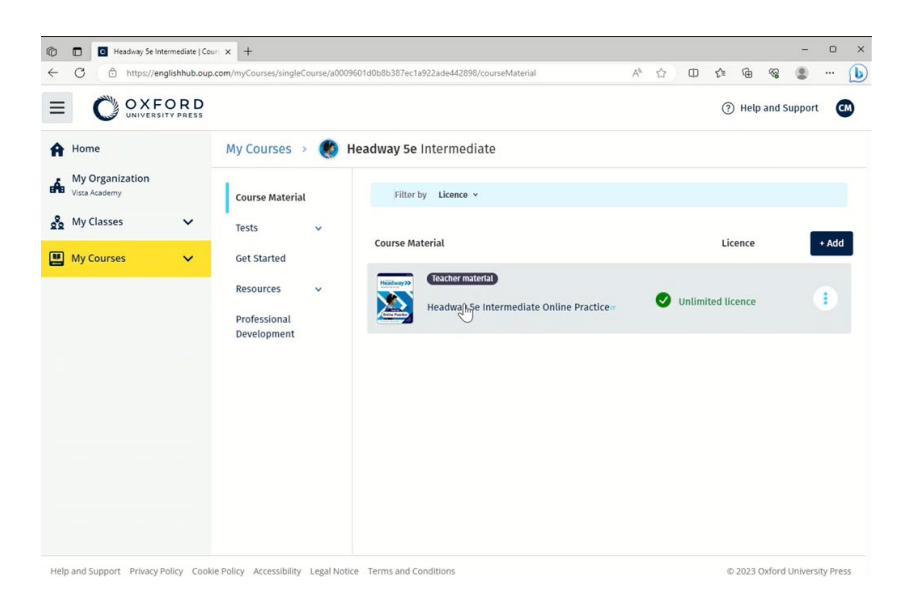

Menjen a My Courses (Tanfolyamaim) opcióra, és válasszon egy tanfolyamot, majd nézze meg az anyagait.

## Audio-, videó- és egyéb források keresése

Egyes források más webhelyekre – például tanári vagy tanulói oldalra – mutató linkek.

Ha van **Download** (Letöltés) gomb, azzal anyagokat menthet számítógépére, telefonjára vagy tabletjére.

- 1. Válassza a My Courses (Tanfolyamaim) opciót.
- 2. Válassza a Show all courses (Az összes tanfolyam megjelenítése) opciót.
- 3. Válassza ki a tanfolyamát.
- 4. A Tanfolyam menüjéből válassza ki a **Resources** (Anyagok) lehetőséget.
- 5. Az Additional resources (További anyagok) mappában még több anyagot találhat.

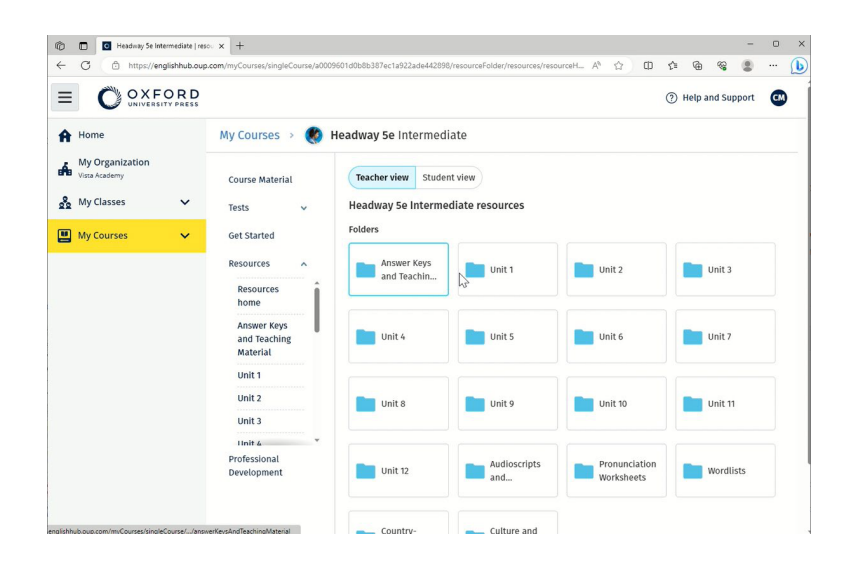

Menjen a My Courses (Tanfolyamaim) > az ön tanfolyama > Resources (Erőforrások) menüre.

# Előrehaladásom megtekintése

Ebből az útmutatóból megtudhatja, hogyan nézheti meg előrehaladását a tananyagai tekintetében.

Az előrehaladásról szóló információk megtekintéséhez tananyaggal kell rendelkeznie az Oxford English Hubon.

- 1. Válassza a My progress (Haladásom) opciót.
- 2. Tekintse meg előrehaladását és a pontszámait.

A számokat törtként vagy százalékos formában jelenítheti meg.

| Arrow         Arrow         My Classes       ✓         My Courses       ✓         My Progress       ✓ | My Progress                                 |            |       |
|----------------------------------------------------------------------------------------------------|---------------------------------------------|------------|-------|
|                                                                                                    | My Progress                                 |            |       |
|                                                                                                    | Show figures as Fractions Percentages       |            |       |
|                                                                                                    | Refresh data     Cast updated 2 minutes ago |            |       |
|                                                                                                    | Class materials                             | Completion | Score |
|                                                                                                    | Beehive Starter Student Book E-book         | 0/60       | 0/0   |
|                                                                                                    | Beehive Starter Workbook E-book             | 0 1/94     | 5/5   |
|                                                                                                    | Online practice                             | Completion | Score |
|                                                                                                    | Beehive Starter Level Online Practice       | 3/132      | 17/18 |

Tekintse meg a termékeire vonatkozó előrehaladási adatokat.

# Egy termékről szóló információk megtekintése

- 1. Válassza a My progress (Haladásom) opciót.
- 2. Válasszon egy terméket.
- 3. Használja a nyilakat egy adott egység, szakasz vagy feladat megnyitásához.

| ly Progress                       |                                               |         |                              |
|-----------------------------------|-----------------------------------------------|---------|------------------------------|
| Show figures as fractions percent | ages                                          |         | Scores Show latest attempt C |
| Progress home > Beehive S         | Starter Level Online Practice                 |         |                              |
| Beehive Start                     | er Level Online P                             | ractice | Download CSV                 |
| Refresh data                      | ast updated 30 seconds ago<br>24<br>Completed | Score   |                              |
| Total                             | 2.3%                                          |         | 94.4%                        |
| Starter Unit                      | 75.0%                                         |         | 94.4%                        |
| L Hello!                          | 75.0%                                         |         | 94.4%                        |
|                                   | Latest attempt                                | Score   |                              |
| L Activity 1                      | (1 of 1)                                      |         | 100%                         |
| L, Activity 2                     | (1 of 1)                                      |         | 100%                         |
| L, Activity 3                     | (1 of 1)                                      |         | 83.3%                        |
| L, Activity 4                     | No attempts                                   |         |                              |

Tekintse meg válaszait az egyes feladatokra vonatkozóan. Kövesse figyelemmel az előrehaladását.

# Fiók törlése

Látogasson el adatvédelmi oldalunkra, ahol megtudhatja, hogyan kérheti adatai törlését.